## technique tutorial

## Laser Cutter – Glass Etching

idea

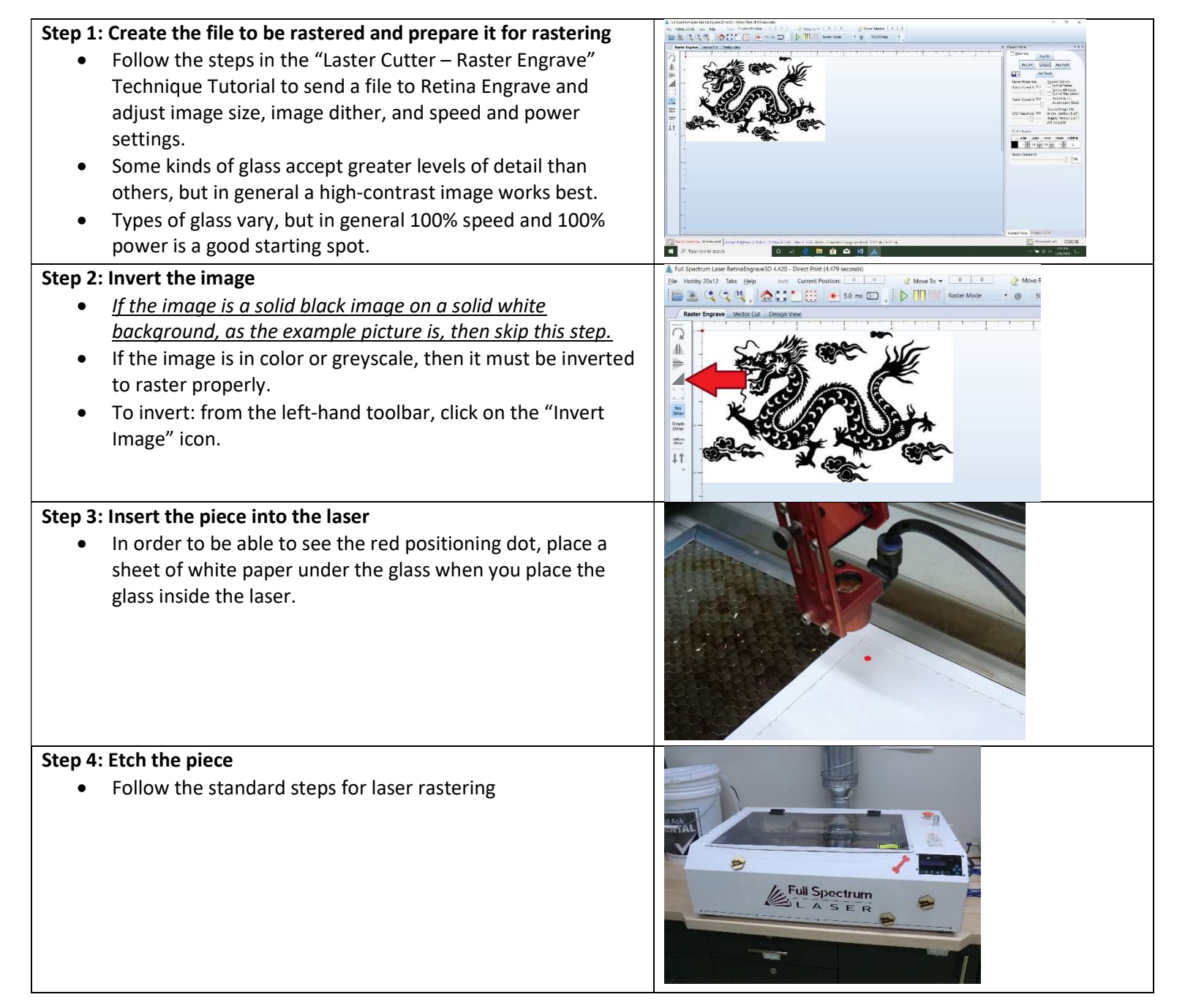